#### 供发育性残疾私人护理工作者(PSW) 使用的 电子访问验证(EVV) 引导说明

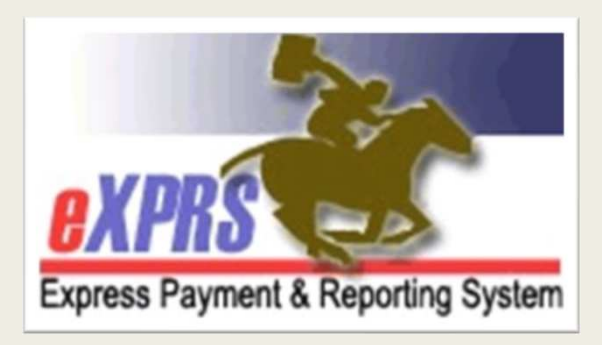

发育性残疾服务办公室 eXPRS 电子访问验证 2019 年春/夏

什么是"EVV"?

电子访问验证 — 或 EVV — 是称为 <u>《21世纪论念</u> <u>这条》</u>的联邦法案的一部分

**EVV** 需要

☆<u>实时验证</u>所有 Medicaid 资助的看顾人护理服务

◆ 涉及提供者的居家护理

\* 在个人接受服务时

#### EVV 跟踪哪些信息?

<u>《21 世纪治愈法亲》</u>规定,EVV 系统必须<u>在服务发生时</u>获取以下 信息:

✓ 接受服务的个人

✓ 所提供服务的类型

✓ 接受服务的日期

✓ 服务起止时间

✓ 服务提供者

✓ 服务地点

eXPRS 已获升级可获取<u>所有</u>上述信息。

#### 什么服务是 EVV 的一部分?

个人所接受的<u>所有看顾人护理服务</u>均需要 EVV, 例如:

✓ OR526 — 看顾人护理

- ✓ OR526/ZE 看顾人护理 2:1人员
- ✓ OR507 日常救济护理
- ✓ OR502 州计划私人护理

其他私人护理工作者服务**无需** EVV,例如:

⊗ OR004 — 里程运输

⊗ OR401 — 就业辅导就业支援

#### 使用 EVV 对于私人护理工作者来说有什么改变?

- 私人护理工作者可能需要知道一些新术语:
- ◆ eXPRS Desktop (eXPRS 桌面) = 常规 eXPRS 网站
- **◇ eXPRS Mobile-EVV =** 当在移动设备上使用时的 eXPRS。
  - ➡ eXPRS Mobile-EVV 并非您在设备上下载的 'app'。
- ✤ Service Delivered (已交付服务) 或 SD = 就私人护理工作的日数 / 时间在 eXPRS 中输入的"工时表"计费数据。
- ◆ Case Management Entity(病例管理实体)或 CME = 用于描述 CDDP、 经纪公司或 CIIS 计划的术语;以上均为病例管理实体 (CME)。

#### 使用 EVV 对于私人护理工作者来说有什么改变?

- 使用 EVV 将使私人护理工作者为其工时计费的方式 发生改变,令计费变得更方便。
- ◆私人护理工作者将使用移动设备 (智能手机或平板电脑) <u>在</u>其为 个人工作及轮班开始及结束时记录其工时。
- ◆ eXPRS Mobile-EVV将在 eXPRS 中自动及立即为私人护理工作 者创建及保存 单拟 SD 计费条目。
  - > 私人护理工作者无需于工资单时间将其看顾人护理服务的工时手动 输入 eXPRS。

# 使用 EVV 对于私人护理工作者来说<u>不会</u>发生 哪些变化?

即使使用 EVV, 对于私人护理工作者来说, 许 多事情仍然保持不变。

- ◆私人护理工作者仍将使用 eXPRS 桌面 (常规网站)为非 EVV 服务 (里程及就业指导)创建 / 提交其 SD 计费。
- ◆ eXPRS Mobile-EVV 将自 7 月 16 日起及今后用于所有私人护理工作者提供的服务 / 工时。
  - ▶ 于7月16日之前,工时的计费将以老方式输入 eXPRS 桌面(常 规网站)。

#### 使用 EVV 对于私人护理工作者来说<u>不会</u>发生哪 些变化?

- ◆私人护理工作者仍将使用 eXPRS 桌面 (常税网站) 提交所有 SD 计费及打印工时表以供签字。
  - ✓ SD 计费提交及工时表处理流程保持不变。
  - ✓ 私人护理工作者仍然必须打印纸质工时表,以便您的雇主审阅和签署
  - ✓ 私人护理工作者必须将那些已签署的工时表交给授权 CME
- ◆私人护理工作者将继续收到来 FMAS 工资单供应商 Public Partnerships, LLC (PPL) 的工资支票/直接存款

#### 关于 EVV 需要知道的重要事项

- ◆ 以下设备的定位服务必须设置为ON (开启):
  - √您正在使用的移动设备;<u>及</u>
  - ✓您用予登录 eXPRS 的互联网浏览器应用程序 (Chrome、Safari、 Firefox等)
- ◆ eXPRS Mobile-EVV 将仅显示私人护理工作者的服务及个人授权,而该 等服务及个人子您到这工作的同一天处于激活\*状态。

#### ➡ \*激活是指:

- ✓ CME 已将授权放在 eXPRS 网站上,
- ✓ 系统<u>已接受</u>并 is 安排私人护理工作者去工作并收取费用

#### 关于 EVV 需要知道的重要事项

帮助提示:

➡最佳实践 — <u>在计划工作着几天</u>检查授权是否处于激活状态, 心便在轮班开始前有时间解决授权问题。

#### 关于 EVV 需要知道的重要事项

- ◆检查您的激活授权,在eXPRS 幕面(常规eXPRS 网站)上的SD计费页面中找到 它们。
- ◆确认服务的开始及结束日期,因为这是您被授权为该个人/服务工作的日期。

|            | Effective Date:              | 3/1/2019  |                                                              |                                                                                                    | Exact: OYes   | No         |
|------------|------------------------------|-----------|--------------------------------------------------------------|----------------------------------------------------------------------------------------------------|---------------|------------|
|            | End Date:                    | 3/31/2019 |                                                              |                                                                                                    | vact: OYes    | No         |
| Find Reset |                              |           | The Begin & End Dates are<br>the dates you are authorized to |                                                                                                    |               |            |
|            | Name                         | ÷         | work                                                         | providing that s<br>service.                                                                                                    | specific      |            |
| Dactyl, Te | rry - prime #                |           | pswuser o                                                    |                                                                                                    |               |            |
| SPA#       | Proc Code                    |           | Modifier                                                     | Rate Be                                                                                                    | gin End       |            |
| 21*****01  | OR004 - Comm Transp, Mileage | WE        | - Community                                                  | \$0.48 4/1/20                                                                                                    | 018 3/31/2019 | 🍓 💲        |
| 24*****02  | OR507 - Relief Care, Daily   | NA        | Not Applicable                                               | \$204.00 4/1/20                                                                                                    | 018 3/25/2019 | <u>ک</u> ک |
| 21 02      |                              |           |                                                              | and the second second se |               |            |

EVV 是如何工作的?

私人护理工作者将使用其移动设备 智能手机和平板电脑)来追踪记录其工时...... 在您 开始和结束工作时

使用互联网浏览器(例如Safari, Edge、Chrome等) 登录到 eXPRS。

➡EVV<u>并非</u>您下载的一个'app'。

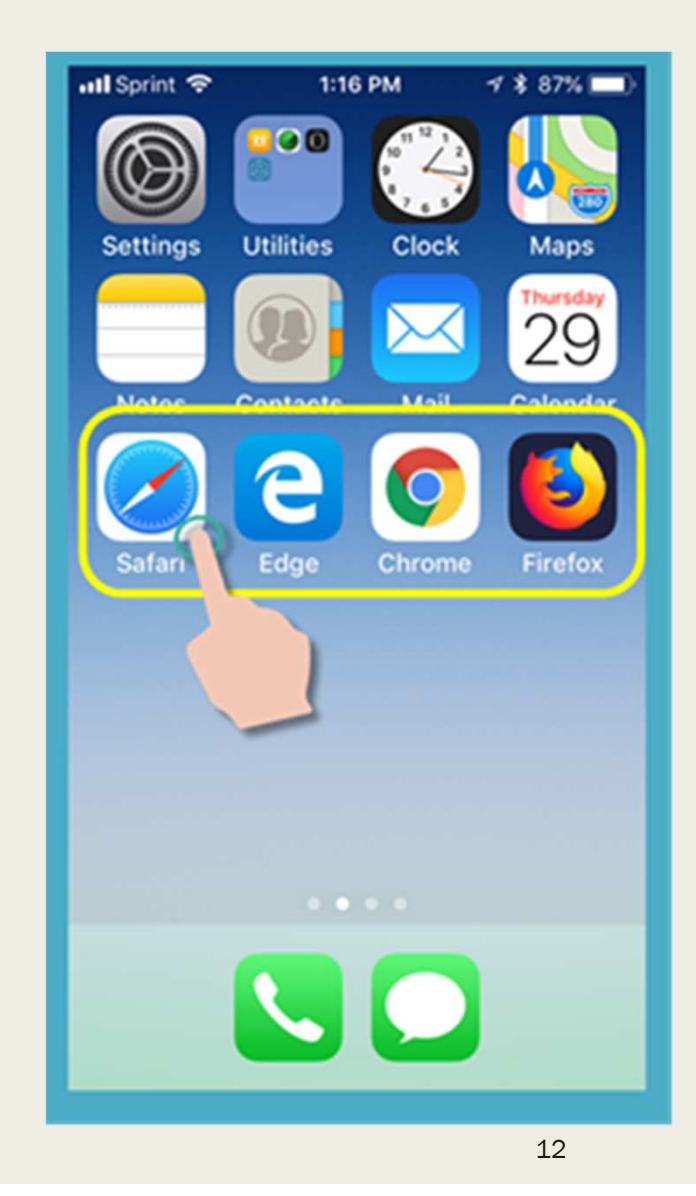

EVV 是如何工作的?

在浏览器中,输入 eXPRS 网站地址: https://apps.state.or.us/exprsWeb/

✓ <u>专业提示</u>:将 eXPRS 网站保存在 您的书签或收藏夹内,以便您下次 需要使用 eXPRS Mobile-EVV 时快速 选择该网站。

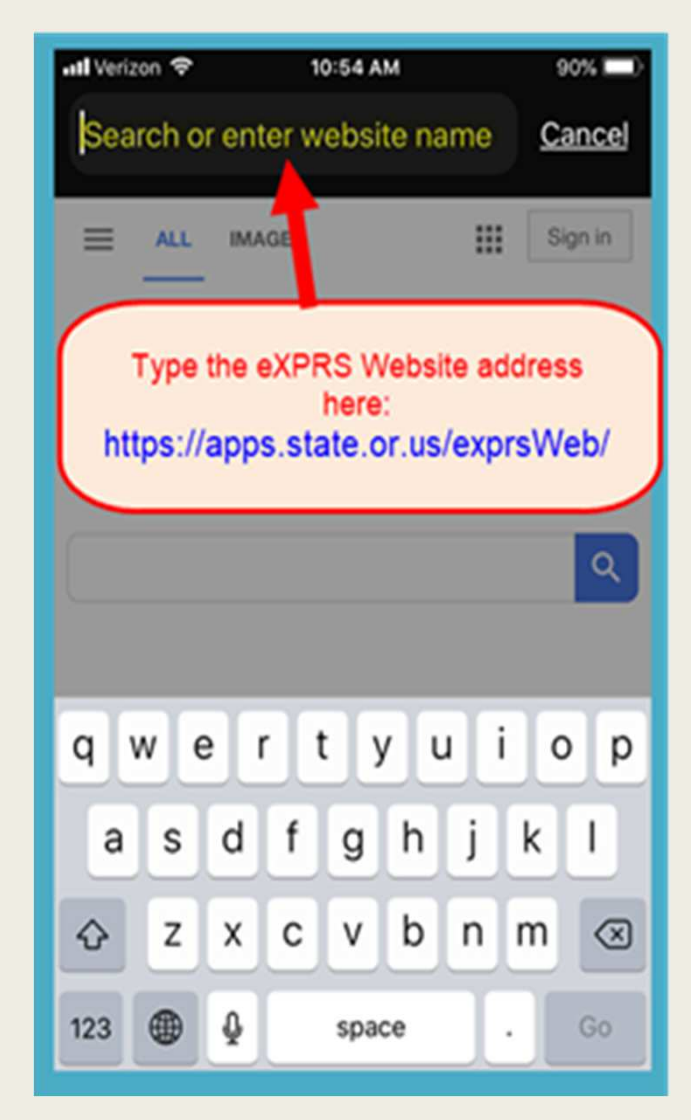

在您的移动设备上打开 eXPRS 网站后,输入您为 eXPRS 分配 的相同登录名和密码。

按下<u>SUBMIT</u>(提交)以便登录。

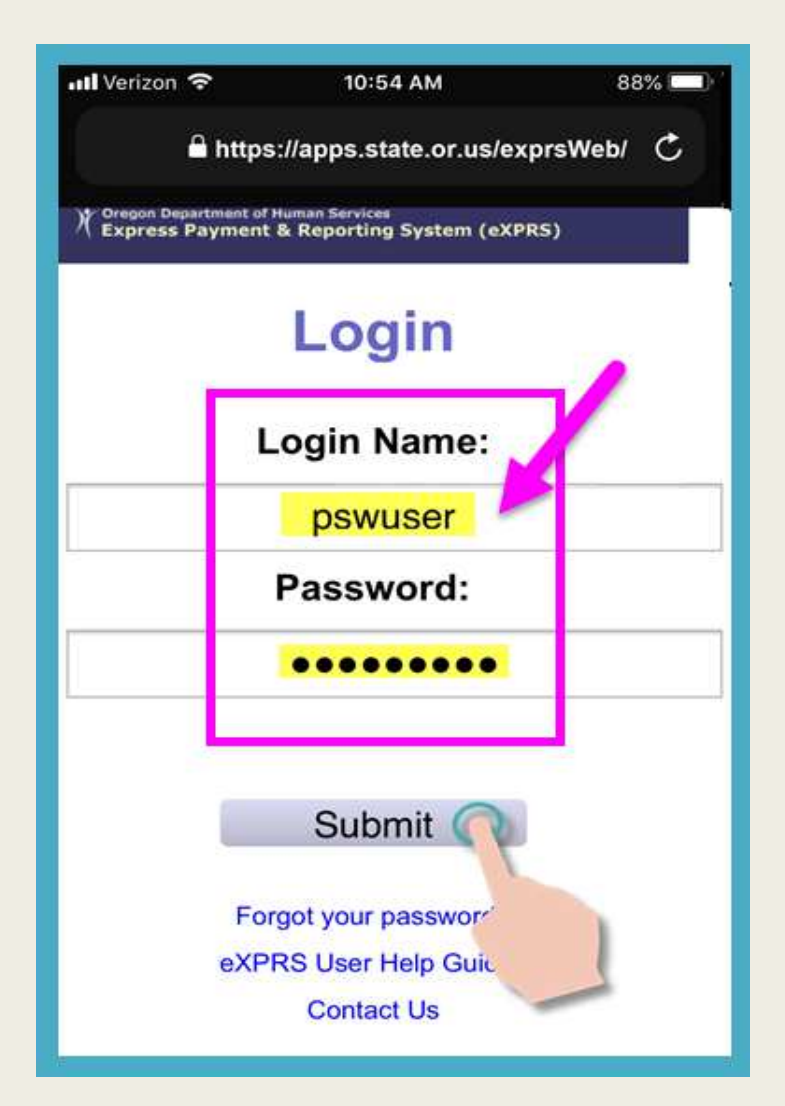

您每次登录 eXPRS Mobile-EVV 都将 看到重要消息。

<u>例如:</u>

✓ 您的私人护理工作者凭证的到期日(示例A),

✓ 您的一个或以上授权的到期通知 (示例 B)

<u>按下Acknowledge</u>(确认)按钮以继续。

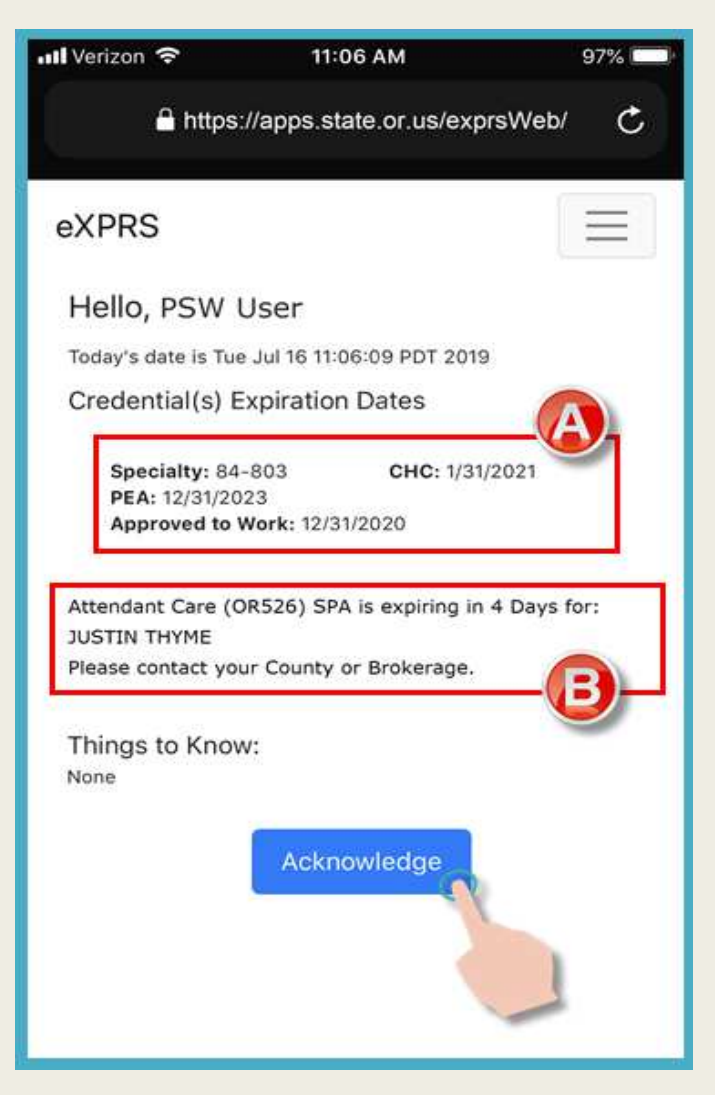

登录后.....

➡步骤一:选择您即将开始工作的 SERVICE(服务)。

请牢记.....

<u>只有</u>在您的工作日已<u>激活的授权</u>将在 此处显示。

| រារl Verizon 🗢 | 10:54 AM                    | 88% 💷    |
|----------------|-----------------------------|----------|
| 🔒 ht           | ttps://apps.state.or.us/exp | rsWeb/ 🖒 |
| eXPRS          |                             | Ш        |
| Select t       | he Service you are          | about to |
|                | begin:                      |          |
|                | Relief Care (OR507)         |          |
|                | Attendant Care (OR526)      |          |
| 7              | Don't see your service?     |          |
|                | Continue >                  |          |

16

<u>按下您即将开始轮班工作的服务</u>。 选择时,已选定的服务按钮将<mark>变暗</mark>。

您一次只能这择一个服务。

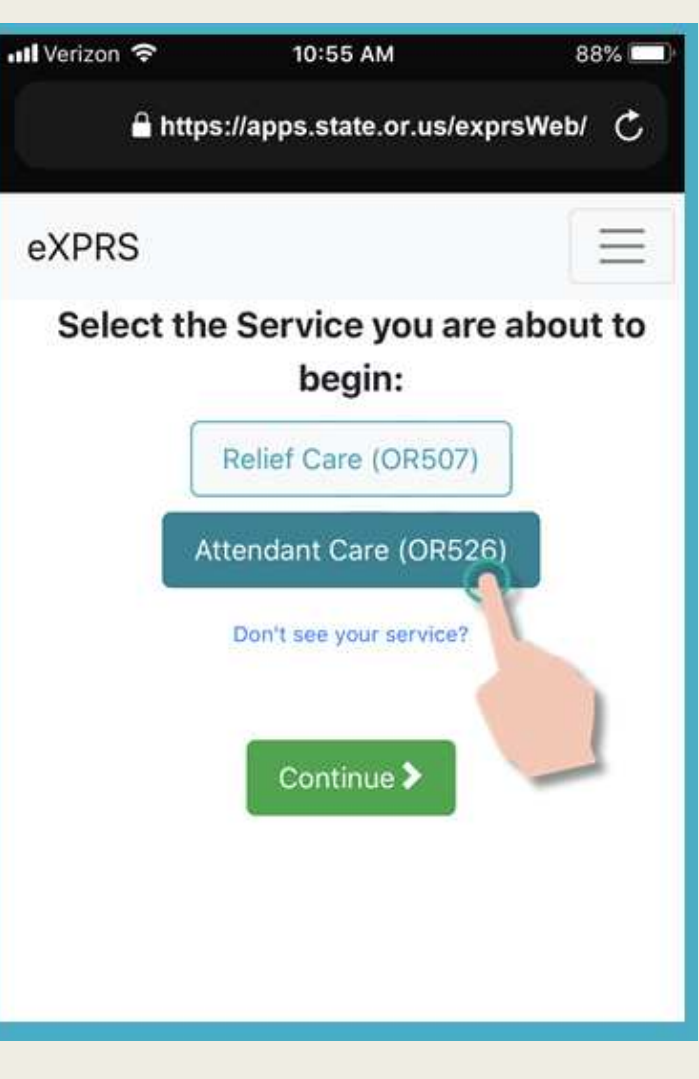

选择好您将提供的服务后, <u>按下</u>绿色的Continue(继续)按钮。

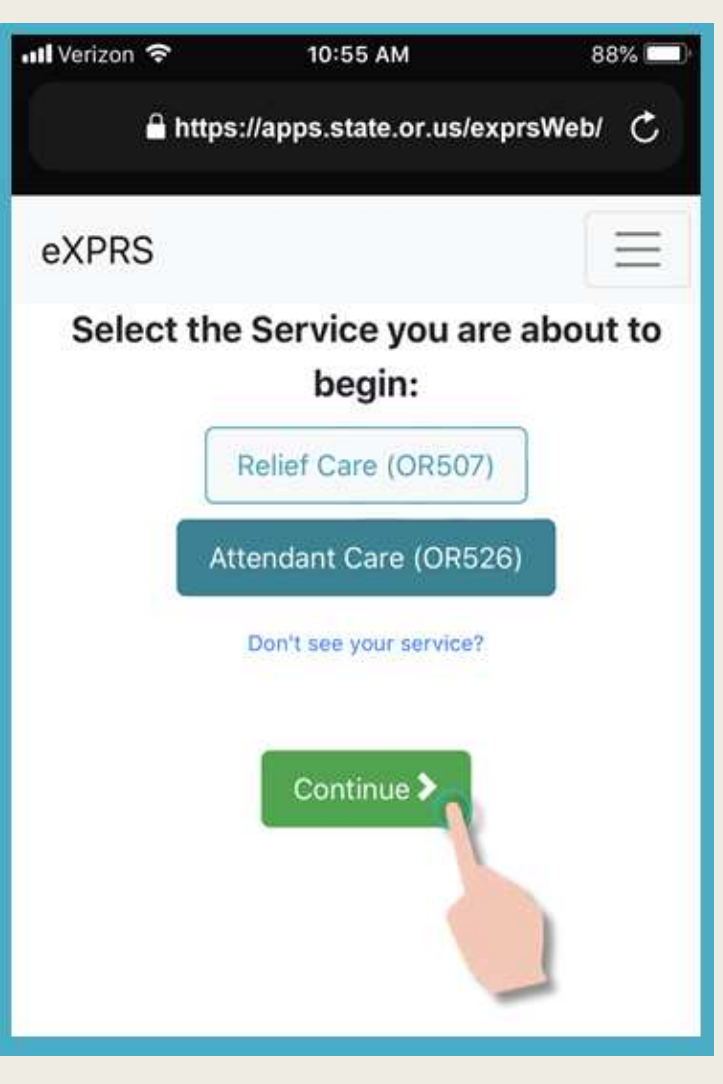

⇒ 第二步:选择您将开始为其服务 工作的 个人。

#### 请牢记……

您<u>只能</u>查看对您将要提供的服务具有 激活授权的个人。

| 📲 Verizon 🗢 | 10:55 AM                                                           | 88% 💷)     |
|-------------|--------------------------------------------------------------------|------------|
| 🔒 htt       | ps://apps.state.or.us/expr                                         | sWeb/ 💍    |
| eXPRS       |                                                                    | Ξ          |
| Select the  | Individuals you are<br>begin a shift for:<br>Select all that apply | about to   |
| (           | DACTYL, TERRY                                                      | Š.         |
|             | THYME, JUSTIN                                                      | <u>g</u> = |
|             | Don't see your Individual(s)?                                      |            |
|             | Back     Continue >                                                |            |
|             |                                                                    |            |
| ,<br>       |                                                                    |            |

<u>按下个人</u>姓名开始轮班工作,以提供 选定的服务。

✓ 此果您就该服务为一名小上的个人工 作,<u>按下工作组中的所有</u>接受服务的 个人。

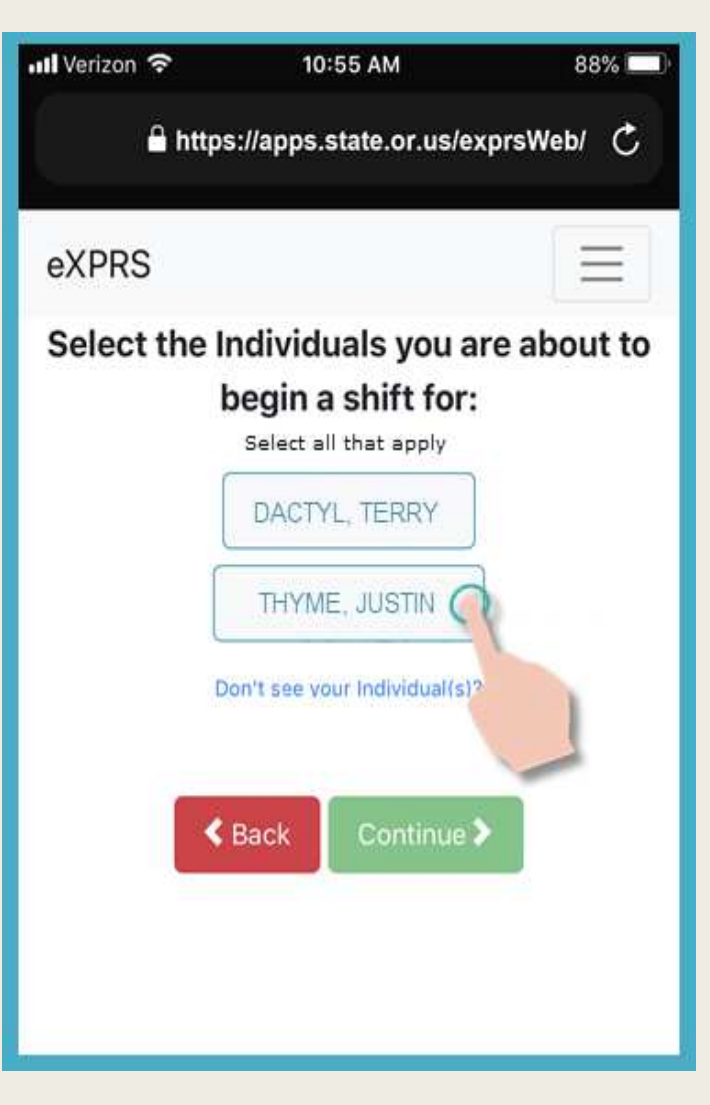

您已按下个人姓名后,姓名按钮将<mark>变</mark> 暗。

<u>按下</u>绿色 Continue(继续) 按钮,移 动到一个屏幕。

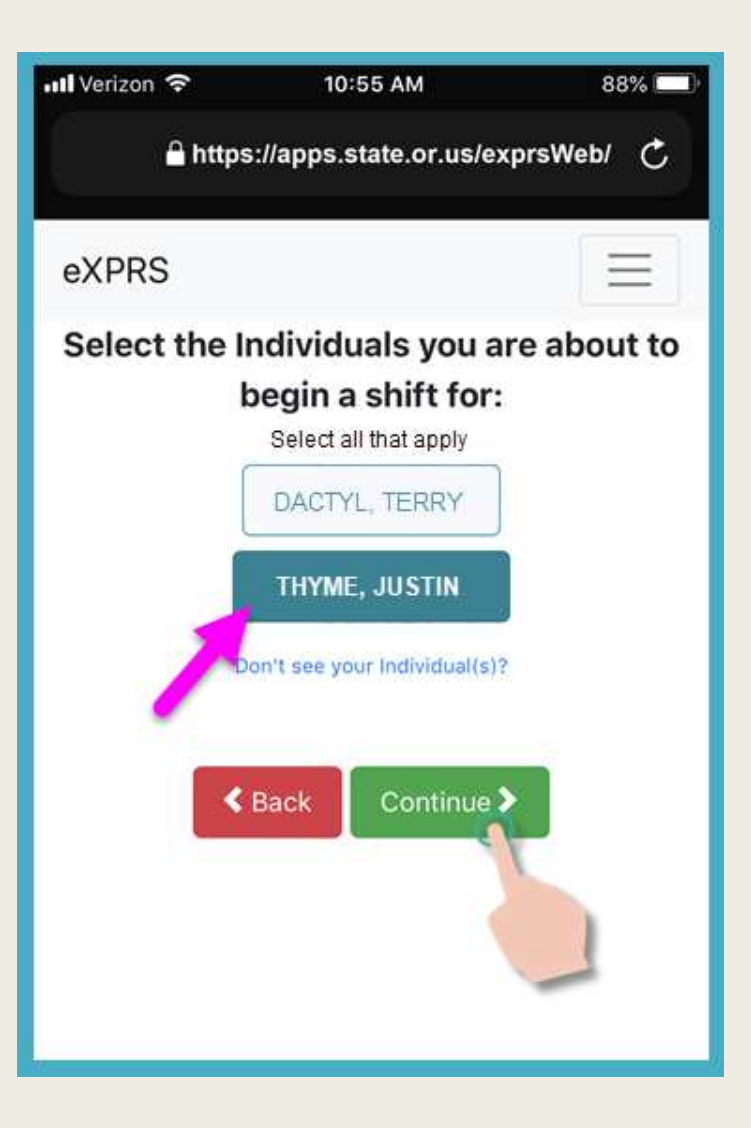

▶ 第三步: 就您即将开始的轮班确认服务及个人。

<u>按下</u>绿色的 BEGIN WORK (开始工作) 按钮以在 eXPRS Mobile-EVV 中 开始轮班。

| 📶 Verizon 🗢                                                                    | 10:55 AM                                                                         | 88% 🛄     |
|--------------------------------------------------------------------------------|----------------------------------------------------------------------------------|-----------|
| 🔒 https:                                                                       | //apps.state.or.us/ex                                                            | prsWeb/ 🖒 |
| eXPRS                                                                          |                                                                                  | Ξ         |
| Please o                                                                       | confirm the follo                                                                | wing:     |
| You are about to p<br>Attendant Care (OR<br>You are about to p<br>JUSTIN THYME | rovide the following servi<br>526)<br>rovide this service for:<br>ack Begin Work |           |

⇒ 第四步: <u>▶ 果您的设备要求</u>,点击 OK 以确认您开始工作的地点。

> 您的设备及<u>浏览器的</u> 定位服务<u>必须被</u>打开。

**eXPRS** *Mobile-EVV* <u>仅在您开始及结束</u>轮班时 获取您所在地点 的**"实时"** 快照。

这是联邦法律对SM的要求。

EW 在您轮班期间或之后<u>不会</u>持续跟踪 您所去的地点。

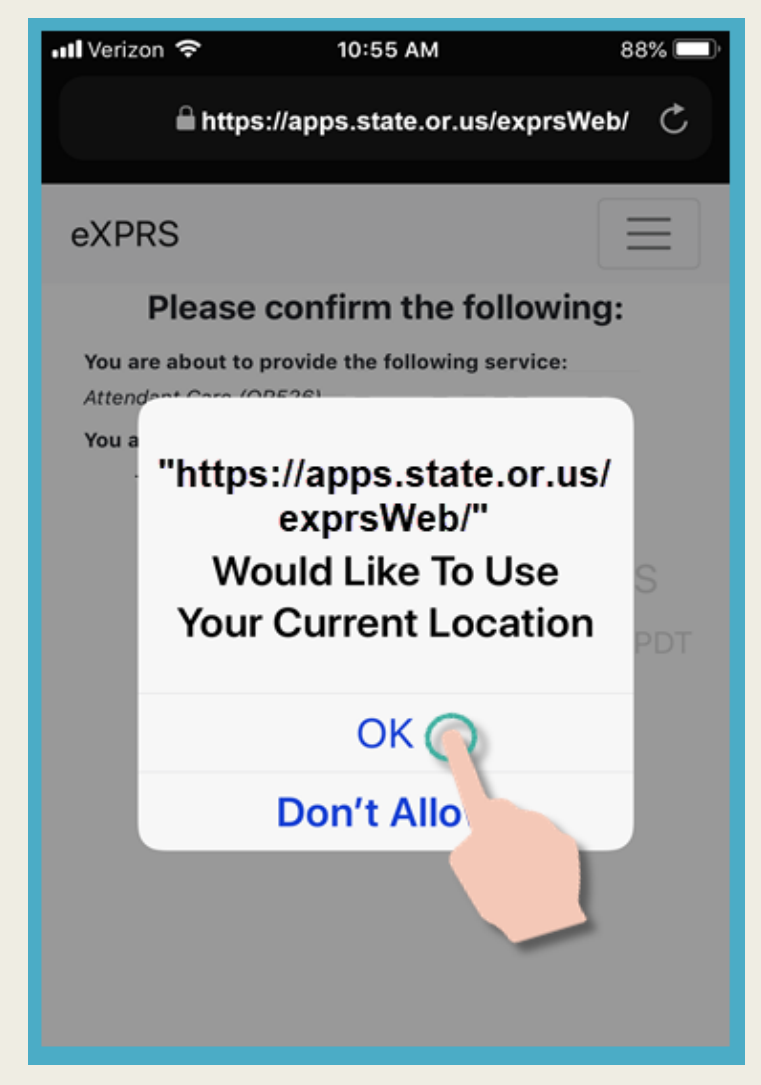

如果您的设备和Web浏览器没有正确的设置,您将收到来自eXPRS的错误消息。

更正您的位置设置,然后返回并继续 "计时"。

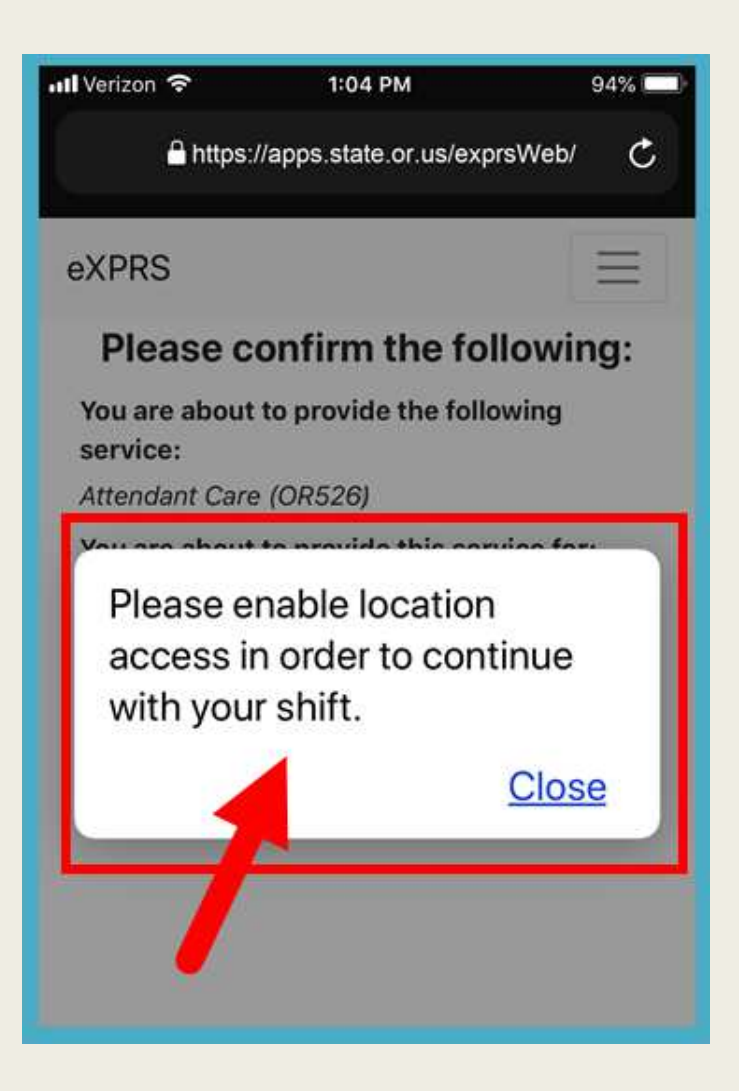

当您成功启动Shift(又名:"时钟输入")后,eXPRS将使用一个大的 绿色复选标记来确认。

点按返回仪表板 - Return to Dashboard.

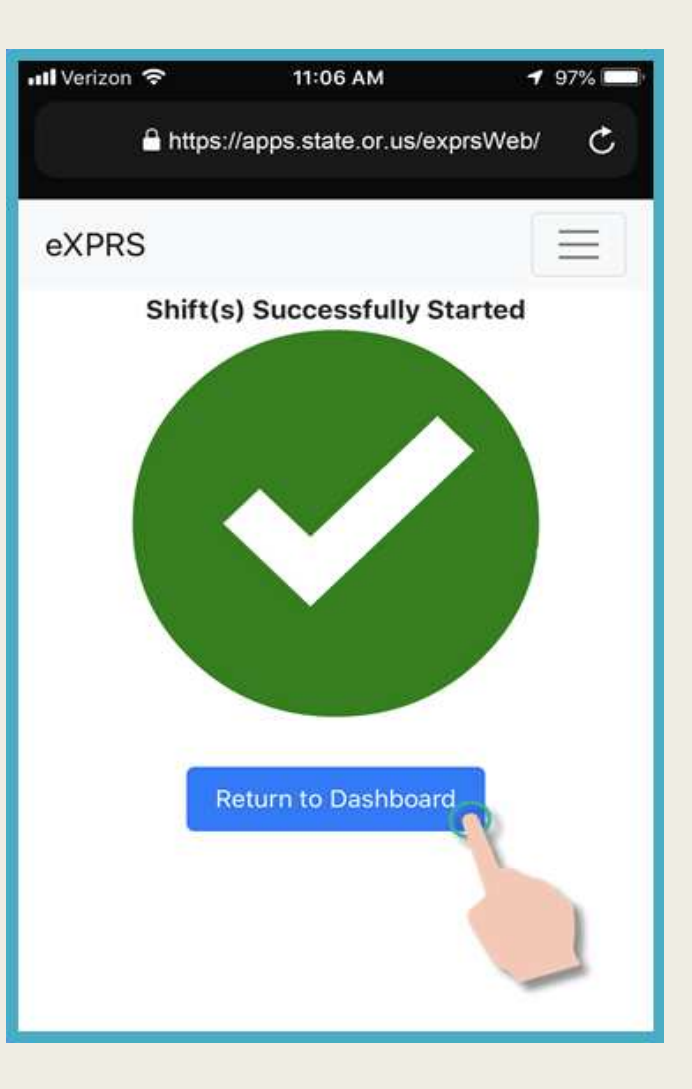

您开始轮班后, eXPRS Mobile-EVV 会将您引导至'仪表板'屏幕。

仪表板将显示:

√您服务的是谁,

√您正在提供的服务,及

√为该个人轮班的开始时间和日期。

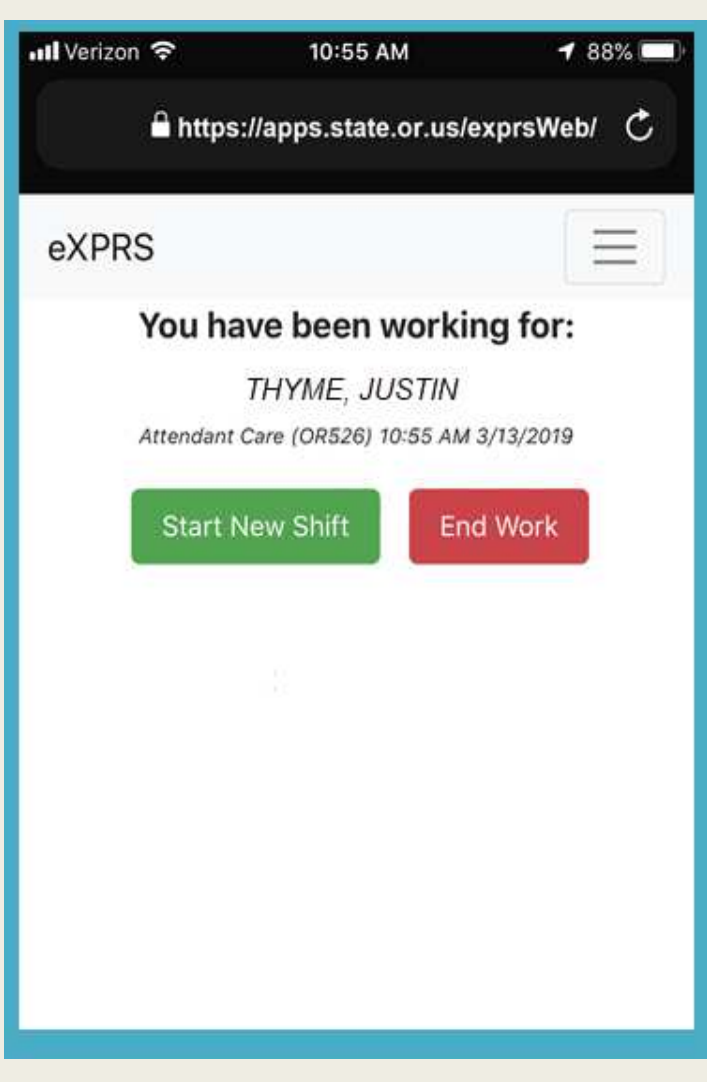

您的 EVV 轮班开始后,您可登出 eXPRS Mobile-EVV。

<u>按下屏幕右上角的</u>三根横线代表的 菜单图标,以激活菜单。

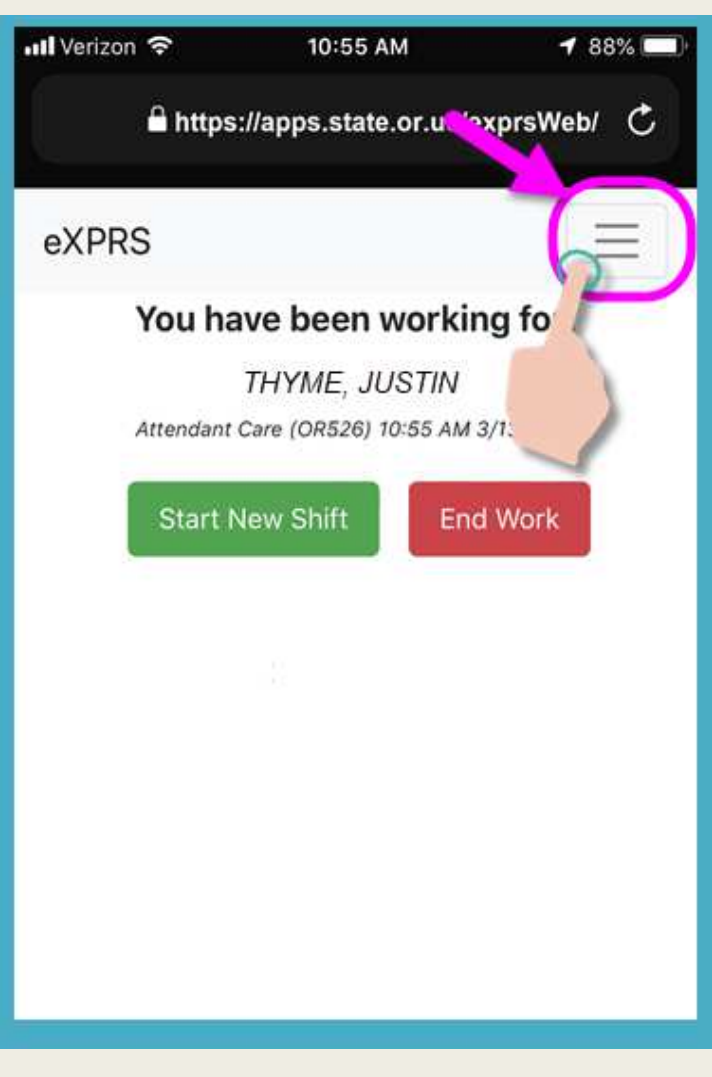

#### <u>按下</u>Logout(登出)以登出 eXPRS Mobile-EVV。

您的轮班将在 eXPRS 网站上继续进行。 进行轮班时的工作。

| 📶 Verizon 🗢         | 10:55 AM           | 7 88% 💷         |
|---------------------|--------------------|-----------------|
| 🔒 http              | os://apps.state.or | .us/exprsWeb/ 💍 |
| eXPRS<br>eXPRS Help | Guides             |                 |
| Contact Us          |                    |                 |
| eXPRS Desk          | top                |                 |
| Logout              | ME, JUS            | rking for:      |
| Star                | t New Shift        | End Work        |
|                     |                    |                 |
|                     |                    |                 |
|                     |                    | 28              |

当您完成您的轮班时,再次使用您的移动设备结束您的轮班("n+ru")。

打开您的互联网浏览器并进入 eXPRS 网站,和您在轮班开始时所做的一样。

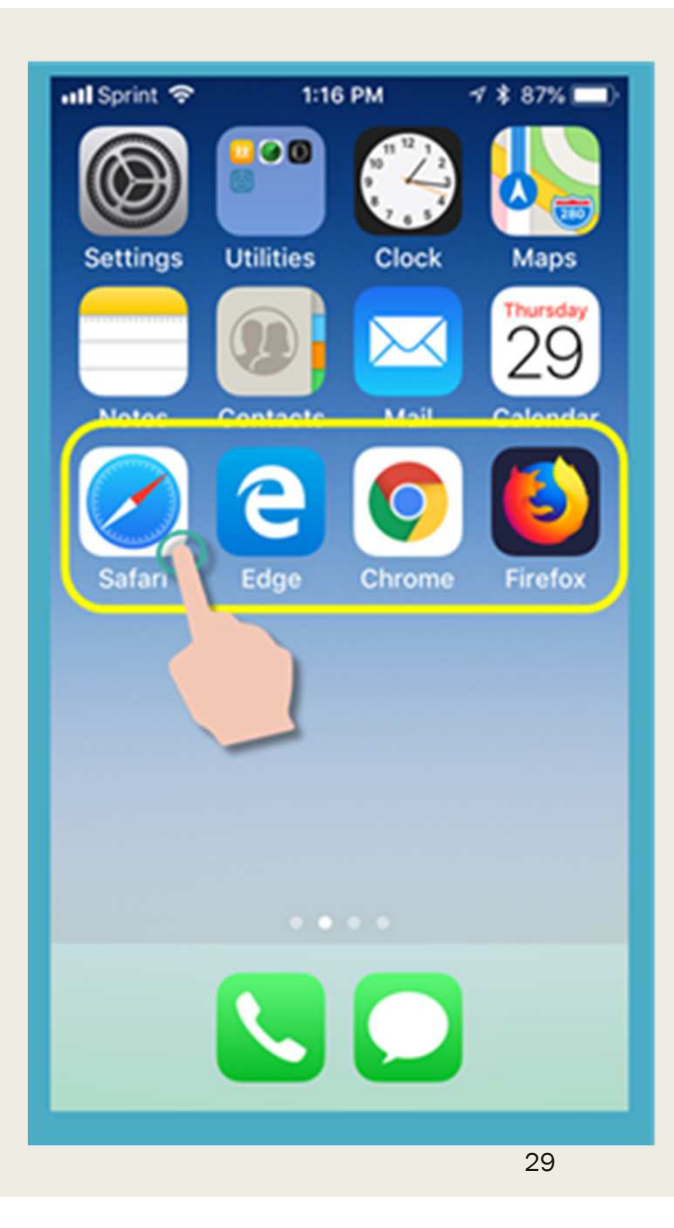

输入您的常规 eXPRS 登录名及密码。

<u>按下SUBMIT</u>(提交)登录。

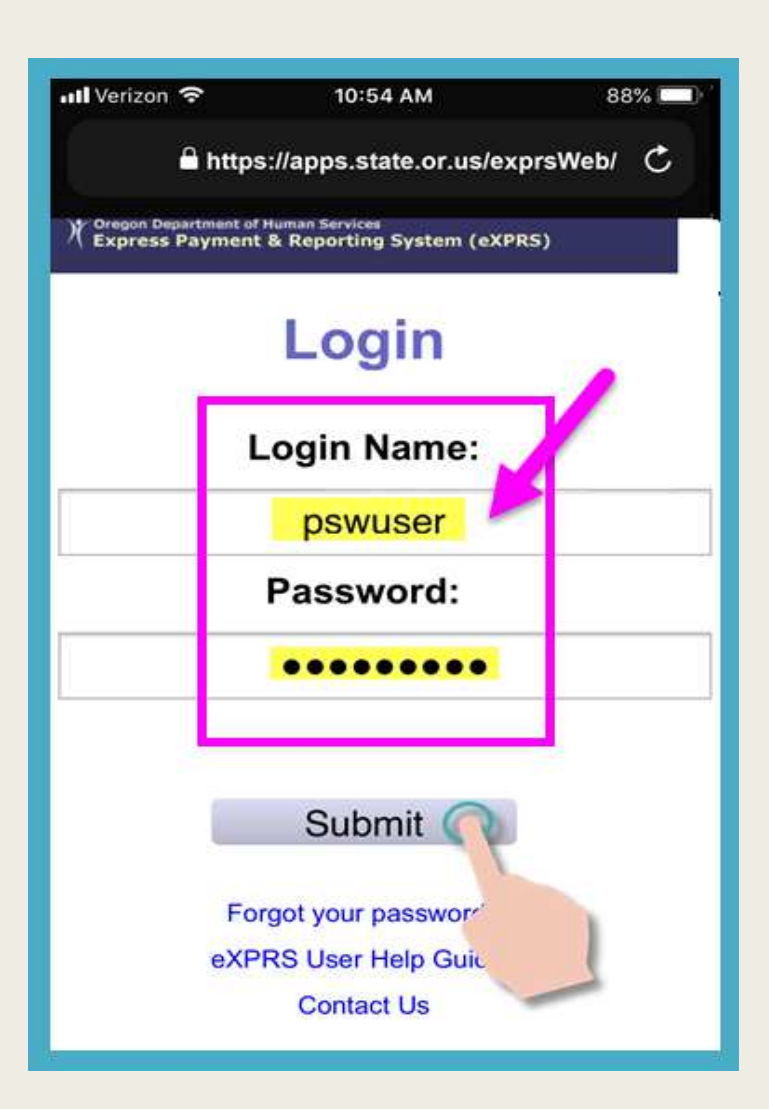

您将再一次看到重要消息。

例为:

✓ 您的私人护理工作者凭证的到期日(示例A),

✓ 您的一个或以上授权的到期通知 (示例 B)

按下Acknowledge (确认) 按钮以继续。

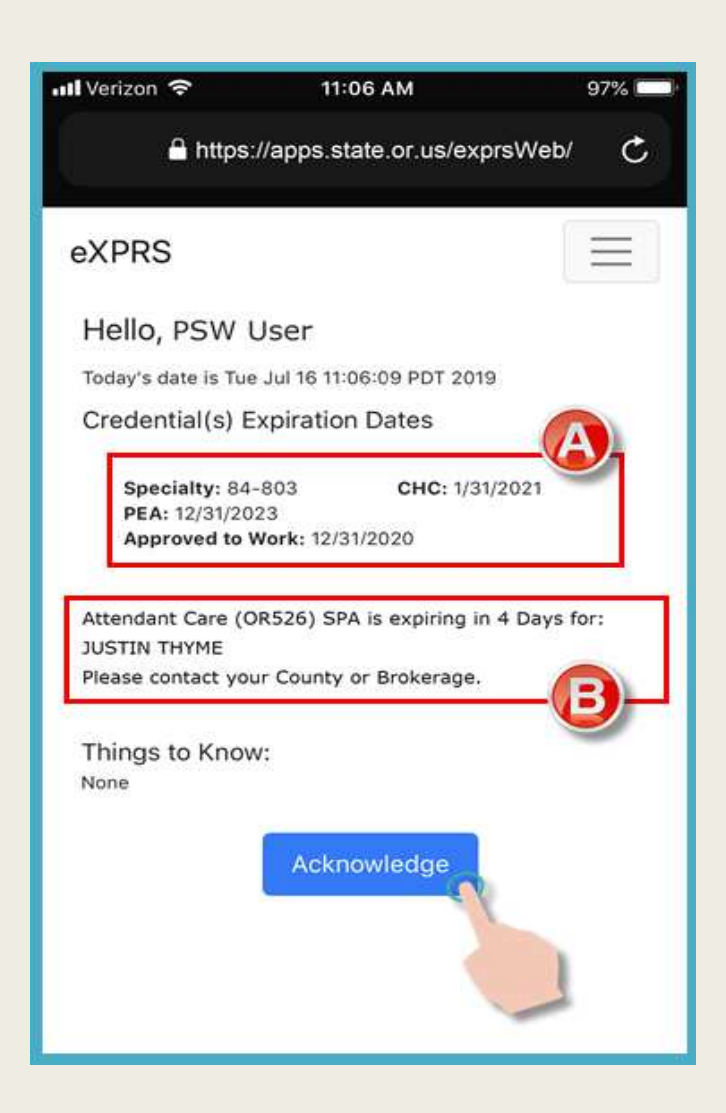

您成功登录后,您将看到您的'**仪** 表板',上面有您正在进行的未结 束轮班信息。

⇒ 第一步: 按下红色的 END WORK (结束工作) 按钮以结束轮班。

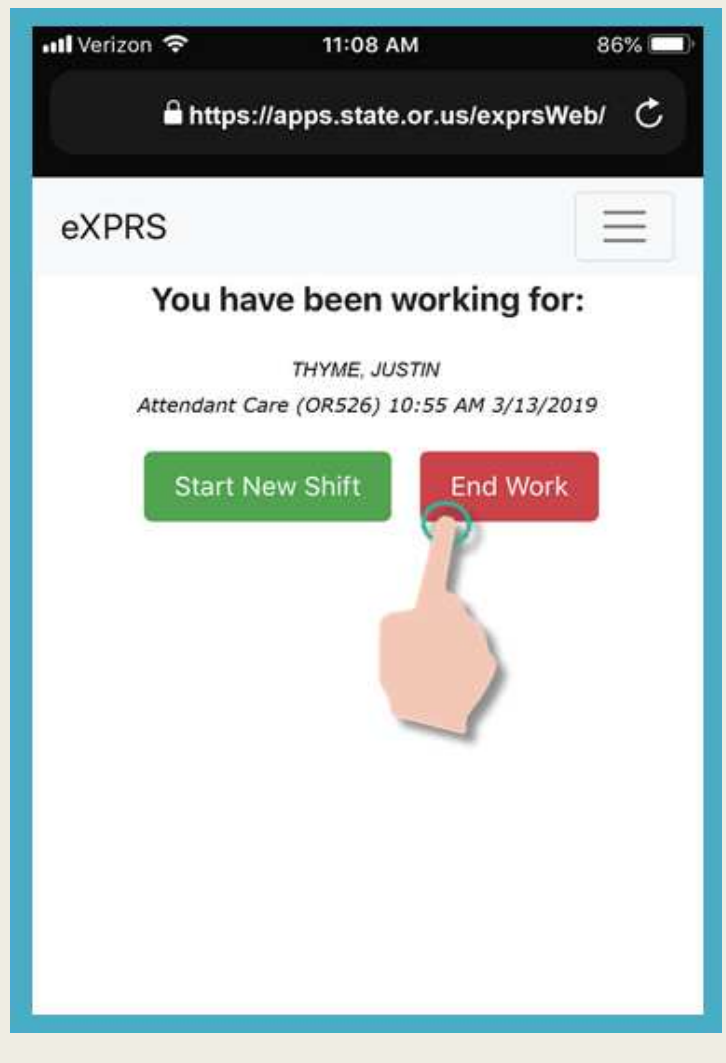

▶ 第二步: 按下姓名以选择个人以 结束轮班。

| http://apps.state.or.us/exprsWeb/ C eXPRS Select the Individuals you are ending |  |
|---------------------------------------------------------------------------------|--|
| eXPRS                                                                           |  |
| Select the Individuals you are ending                                           |  |
| Select all that apply   THYME, JUSTIN Don't see your Individual(s) Continue     |  |

选定的个人姓名将<mark>变暗</mark>。

<u>按下</u>绿色 Continue(继续)按钮以 移动到下一个屏幕

| 📶 Verizon 🗢           | 11:08 AM                                                                                                    | 86% 💷)     |
|-----------------------|----------------------------------------------------------------------------------------------------|------------|
| <mark>≜</mark> https: | //apps.state.or.us/e                                                                                                    | exprsWeb/C |
| eXPRS                 |                                                                                                    |            |
| Select the In         | Adividuals you a<br>your shift for:<br>Select all that apply<br>THYME, JUSTIN<br>In't see your Individual(s)?<br>Back Continue | are ending |

确认屏幕将显示您即将结束轮班的 选定个人和服务。

➡ 第三步: 按下屏幕底端的绿色 YES(是) 按钮以结束 您的轮班 并"打卡下班"。

| 📶 Verizon 🗢                         | 11:08 AM                   | 86% 💷)   |
|-------------------------------------|----------------------------|----------|
| 🔒 https:/                           | /apps.state.or.us/exp      | rsWeb/ Ċ |
| eXPRS                               |                            | Ξ        |
| Please o                            | onfirm the follow          | wing:    |
| You are about to er                 | nd the following services: |          |
| THYME, JUSTIN<br>Attendant Care (OR | 2526) 10:55 AM 3/13/201    | 9        |
|                                     | No Yes                     |          |

#### ▶ 第四步:再一次重申,<u>▶累您的设</u> <u>▲要求</u>,点击 OK(确定)以确认您 结束工作时所在的 地点。

**eXPRS Mobile-EVV仅在您开始及结束**轮班时 获取您所在地点 的**"实时"**快照。

#### 这是联邦法律对 EVV 的要求。

EW 在您轮班期间或之后<u>术会</u>持续跟踪您 所去的地点。

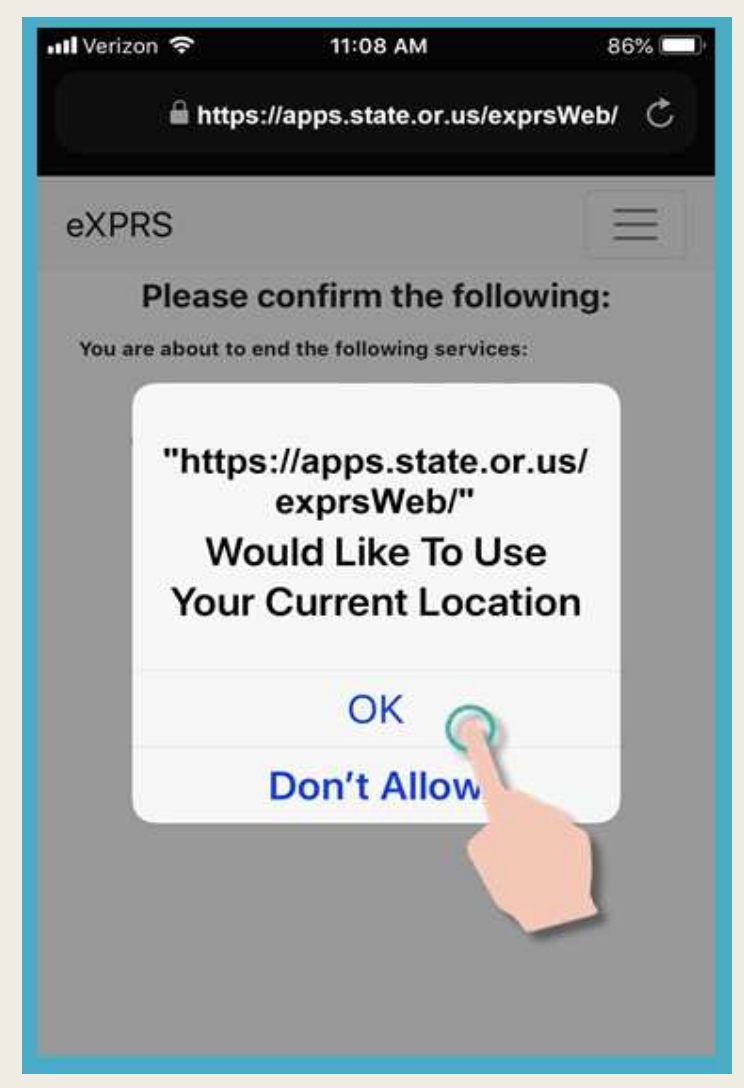

当您成功完成Shift(又名: "clocked out")后, eXPRS将使用一个大的绿色复选标记来确认。

点按"完成"- Done.

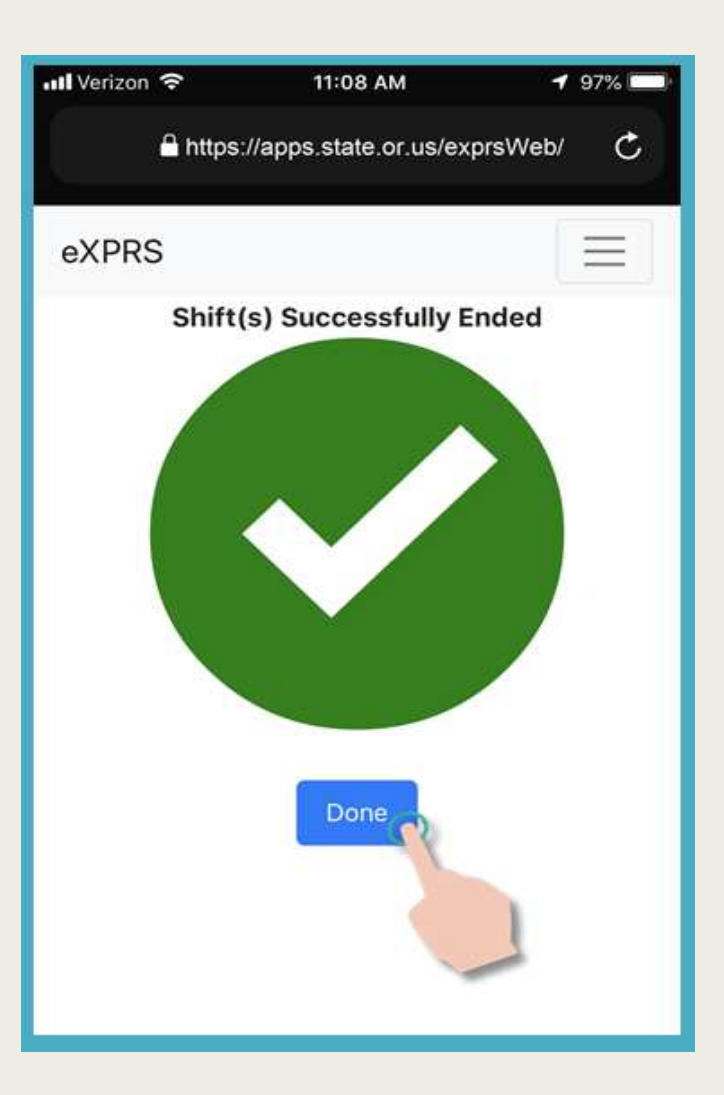

您的轮班现在已经结束,且<u>单</u>MSD 计费信息已自动保存在 eXPRS 桌面 网站上。

#### 您现在可选择一项服务

开始新的轮班,

或.....

★ eXPRS Mobile-EVV。

| utl Verizon 🗢 | 11:09 AM                   | <b>1</b> 86% 🔲 |
|---------------|----------------------------|----------------|
| 🔒 ht          | tps://apps.state.or.us/exp | rsWeb/ Ċ       |
| eXPRS         | OR                         |                |
| Select t      | he Service you are a       | about to       |
|               | begi                       |                |
|               | Relief Care (OR507)        |                |
|               | Attendant Care (OR526)     |                |
|               | Don't see your service?    |                |
|               | Continue >                 |                |

38

◆ eXPRS Mobile-EVV 创建的 SD 计费条目在 eXPRS 桌面网站上被保存为<u>单</u>级条目。

◆ 必要时,私人护理工作者可对 eXPRS Mobile-EVV 创 建的 <u>单</u>松 EVV SD 计费条目进行更正、更改或更新。

如需更正、更改或更新及/或提交您的<u>单</u>松 EVV SD 计费条目, 登录 eXPRS 桌面(常规 eXPRS 网站)。

| Login                                 |         |
|---------------------------------------|---------|
| You are in the Production environment |         |
| Login Name:                           | PSWuser |
| Password:                             | •••••   |
| Forgot your password?                 | Submit  |

点击Create Service Delivered Entries from Single Service Authorization (创建单个服务授权的已交付服务条目),以浏览您的授权计费页面。

| Express Payment & Reporting System (eXPRS)                                                       |           |            |                 |                     |                          |  |  |
|--------------------------------------------------------------------------------------------------|-----------|------------|-----------------|---------------------|--------------------------|--|--|
| VIDE                                                                                             | Home      | My Accourt | nt Change Passw | vord Help - C       | ustomer Service  Log Out |  |  |
| Express Payment & Reporting System Logged in as pswuser - All my Organizations and Program Areas |           |            |                 |                     |                          |  |  |
| Go To EVV                                                                                        | Home      |            |                 |                     |                          |  |  |
| Find SPA                                                                                         | My Crede  | ntials     |                 |                     |                          |  |  |
| View Service Delivered                                                                           | ing oroug |            |                 |                     |                          |  |  |
| Entries                                                                                          | SPD ID    | Specialty  | CHC Expires     | PEA Expires         | Approved to Work Expires |  |  |
| Create Service                                                                                   | 7****6    | 84-803     | 8/31/2019       | 6/30/2019           | 6/30/2019                |  |  |
| Delivered Entries from                                                                           |           |            |                 |                     |                          |  |  |
| Single Service                                                                                   | My Notifi | cations    |                 |                     |                          |  |  |
| Authorization                                                                                    |           | E litere   | d Dy Tana Lilly |                     | Include Demoured         |  |  |
| Find Claims                                                                                      |           | Filtere    | a by type All N | otification Types ~ |                          |  |  |
| Enter Travel Time                                                                                |           |            |                 |                     |                          |  |  |
| View Travel Time                                                                                 |           |            |                 | Find                |                          |  |  |

搜索您的授权后,点击最右侧的绿色\$,打开授权的计费页面。

|                     | Fina                           | Reset  | 실 Print        |            |            |           |           |
|---------------------|--------------------------------|--------|----------------|------------|------------|-----------|-----------|
|                     | Name                           | ÷      |                | Service Lo | cation/PSW |           | \$        |
| Dactyl, Terry - pri | ime #                          | 1      | pswuser - 7*** | 6          |            |           |           |
| SPA#                | Proc Code                      |        | Modifier       | Rate       | Begin      | End       |           |
| 21*****01 OR004     | - Comm Transp, Mileage         | WE - 0 | Community      | \$0.48     | 4/1/2018   | 3/31/2019 | \$        |
| 21*****02 OR507     | - Relief Care, Daily           | NA - N | ot Applicable  | \$204.00   | 4/1/2018   | 3/25/2019 | 2         |
| 21*****03 OR526     | - Attendant Care, home or comm | NA - N | ot Applicable  | \$14.65    | 4/1/2018   | 3/25/2019 | <b>\$</b> |

在计费页面,您将看到您的 EVV SD 计费 + 变 更 理 由 **~** 捡 菜 单。SD 计费将处于 <u>draft</u>(草拟)状态,而日期无法更改。

| ice: SE49/OR526 - Attendant Care, home or comm/NA - Not Applicable<br>EVV saved SD billings.<br>The DATE cannot be<br>changed.<br>Status = DRAFT means<br>you an make changes, if<br>needed. |           |                                |                              |                          |                 |       |        |                             |     |                           |   |          |
|----------------------------------------------------------------------------------------------------|-----------|--------------------------------|------------------------------|--------------------------|-----------------|-------|--------|-----------------------------|-----|---------------------------|---|----------|
| Select                                                                                                    | Date      | Start Time<br>(HH:MM<br>AM/PM) | End Time<br>(HH:MM<br>AM/PM) | Total<br>Service<br>Time | Billed<br>Units | Group | Status | Start Time<br>Change Reason |     | End Time<br>Change Reason |   |          |
|                                                                                                    | 3/13/2019 | 12:00 AM                       | 2:45 PM                      | 14:45                    |                 |       | Draft  | Reason                      | ~ [ | Reason                    | ~ |          |
|                                                                                                    | 3/14/2019 | 12:52 PM                       | 4:00 PM                      | 3:08                     |                 |       | Draft  | Reason                      | ~   | No internet service to    | ~ |          |
|                                                                                                    | 3/25/2019 | 9:11 AM                        |                              |                          |                 |       | Draft  | Reason                      | ř   | Reason                    | ~ |          |
|                                                                                                    |           |                                |                              |                          |                 |       | Draft  | Reason                      | ~   |                           |   | Save All |
|                                                                                                    |           |                                |                              | 25:53                    |                 |       | Cance  | el Changes                  |     |                           |   |          |

提交前可更改或更新<u>草</u>松 EVV SD 计费并保存。请确保从下拉菜单中选择一项 变更理由以解释您的更改。

| Select                                                                                                    | Date      | Start Time<br>(HH:MM<br>AM/PM) | End Time<br>(HH:MM<br>AM/PM) | Total<br>Service<br>Time | Billed<br>Units | Group | Status | Start T<br>Change R | īme<br>Reason | End Tim<br>Change Re | ie<br>ason |    |
|----------------------------------------------------------------------------------------------------|-----------|--------------------------------|------------------------------|--------------------------|-----------------|-------|--------|---------------------|---------------|----------------------|------------|----|
|                                                                                                    | 3/13/2019 | 12:15 PM                       | 2:45 PM                      | 14:45                    |                 |       | Draft  | Reason              | ~             | Reason               | ~          |    |
|                                                                                                    | 3/14/2019 | 12:52 PM                       | 4:00 PM                      | 3:08                     |                 |       | Draft  | Reason              |               |                      | .o ~       |    |
|                                                                                                    | 3/25/2019 | 9:11 AM                        | 11:30 AM                     | 2:19                     |                 |       | Draft  | Forgot to clock     | in at the be  | ginning of shift     | ~          |    |
|                                                                                                    |           |                                |                              |                          |                 |       | Draf   | Clocked in too      | early         |                      |            | Sa |
| 25:53 No Internet service to clock in<br>Created Manually Due to Data Entry Error                            |           |                                |                              |                          |                 |       |        |                     |               |                      |            |    |
| For items checked above SPA not in place at time of service<br>Service Delivered Prior to EVV Implementation |           |                                |                              |                          |                 |       |        |                     | n             |                      |            |    |
| Exception granted                                                                                            |           |                                |                              |                          |                 |       |        |                     |               |                      |            |    |

必要时,亦可手动输入 EVV 服务的 SD 计费。再一次重申,请确保从下拉菜单中选择一项变更理由,以解释您为何需要手动输入计费。

|        |           | 00       | TTICE: SE4                        | 9/OR526 - At | tendam                   | Curt   | e, non | ne or o | Review Re                   | q: Yes    |                       |          |
|--------|-----------|----------|-----------------------------------|--------------|--------------------------|--------|--------|---------|-----------------------------|-----------|-----------------------|----------|
|        | 3         | SD<br>cr | ) billing manua<br>reated + reaso | ally D       |                          |        |        |         | ight Print                  |           |                       |          |
| Select | Date      | _        | A                                 | AM/PM)       | Total<br>Service<br>Time | Billed | Group  | Status  | Start Time<br>Change Reason | E         | nd Time<br>Ige Reason |          |
|        | 3/13/2019 |          | 2:15 PM                           | 2:45 PM      | 2:30                     |        |        | Draft   | Clocked in too early        | Reason    | ~                     |          |
|        | 3/14/2019 |          | 2:52 PM                           | 4:00 PM      | 3:08                     |        |        | Draft   | Reason                      | No interr | net service to ~      | 1        |
|        | 3/25/2019 |          | s I AM                            | 11:30 AM     | 2:19                     |        |        | Draft   | Reason                      | Reason    | ~                     |          |
|        | 3/26/19   |          | 8:45 AM                           | 9:15 AM      |                          |        |        | Draft   | No Internet service to ~    | -         |                       | Save All |
|        |           |          |                                   |              |                          |        |        | Cance   | l Changes                   |           |                       |          |

如果您需要*手动创建*或更改 eXPRS Mobile-EVV 保存的 SD 计费条目,请确保从 下列菜单中选择一项理由。

| Start Time<br>Change Reason                   | End Time<br>Change Reason                     |
|-----------------------------------------------|-----------------------------------------------|
| Reason                                        | Reason                                        |
| Reason                                        | Reason                                        |
| Forgot to clock in at the beginning of shift  | Forgot to clock out at the end of shift       |
| Clocked in too early                          | No internet service to clock out              |
| No Internet service to clock in               | Mistakenly clocked out                        |
| Created Manually Due to Data Entry Error      | Created Manually Due to Data Entry Error      |
| SPA not in place at time of service           | SPA not in place at time of service           |
| Service Delivered Prior to EVV Implementation | Service Delivered Prior to EVV Implementation |
| Exception granted                             | Exception granted                             |

## EVV 是如何工作的? 工时表

重要须知:

#### 1. <u>非EVV服务</u>的SD计费流程<u>没有变化</u>:

- OR004 里程
- OR401 就业指导

#### 2. 工时表流程没有变化。

- 私人护理工作者仍将使用 eXPRS 桌面 (常规网站):
  - ✓ 提交其所有 SD 计费工时条目以获得付款
  - ✓ 打印工时表
  - ✓ 获得雇主在工时单上签字
  - ✓ 将已签署的工时单提交给 CME

## EVV 是如何工作的? 工时表

在工资单时间,一如既往选择及提交您的单视 SD 计费。

| Service: SE49/OR526 - Attendanc Gare, home or comm/NA - Not oppricable |           |   |                                |                              |                          |                 |                 |        |                             | 1. J. |                               |          |  |  |  |
|------------------------------------------------------------------------|-----------|---|--------------------------------|------------------------------|--------------------------|-----------------|-----------------|--------|-----------------------------|-------|-------------------------------|----------|--|--|--|
| Rate: \$14.65                                                          |           |   |                                |                              |                          |                 | Review Req: Yes |        |                             |       |                               |          |  |  |  |
|                                                                        |           |   |                                |                              |                          |                 |                 |        | ight Print                  |       |                               |          |  |  |  |
| Select                                                                 | Date      |   | Start Time<br>(HH:MM<br>AM/PM) | End Time<br>(HH:MM<br>AM/PM) | Total<br>Service<br>Time | Billed<br>Units | Group           | Status | Start Time<br>Change Reason |       | End Time<br>Change Reason     |          |  |  |  |
|                                                                        | 3/13/2019 |   | 12:15 PM                       | 2:45 PM                      | 2:30                     |                 |                 | Draft  | Clocked in too early        | ~     | Reason                        |          |  |  |  |
|                                                                        | 3/14/2019 |   | 12:52 PM                       | 4:00 PM                      | 3:08                     |                 |                 | Draft  | Reason                      | ~     | No internet service to $\sim$ |          |  |  |  |
|                                                                        | 3/25/2019 |   | 9:11 AM                        | 11:30 AM                     | 2:19                     |                 |                 | Draft  | Reason                      | ~     | Reason                        |          |  |  |  |
|                                                                        | 3/26/2019 |   | 8:45 AM                        | 9:15 AM                      | 0:30                     |                 |                 | Draft  | No Internet service to      | ~     |                               |          |  |  |  |
|                                                                        |           | - |                                |                              |                          |                 |                 | Draft  | Reason                      | ~     |                               | Save All |  |  |  |
|                                                                        |           |   |                                |                              | 8:27                     |                 |                 | Cance  | el Changes                  |       |                               |          |  |  |  |
|                                                                        |           |   |                                |                              |                          |                 |                 |        |                             |       |                               |          |  |  |  |
| For items checked abov Submit Delete                                   |           |   |                                |                              |                          |                 |                 |        |                             |       |                               |          |  |  |  |
|                                                                        |           |   |                                |                              |                          |                 |                 |        |                             |       |                               |          |  |  |  |

## EVV 是如何工作的? 工时表

pending(待定)状态的 SD 计费将被打印在工时表上,以供雇主签字并提交给 CME。

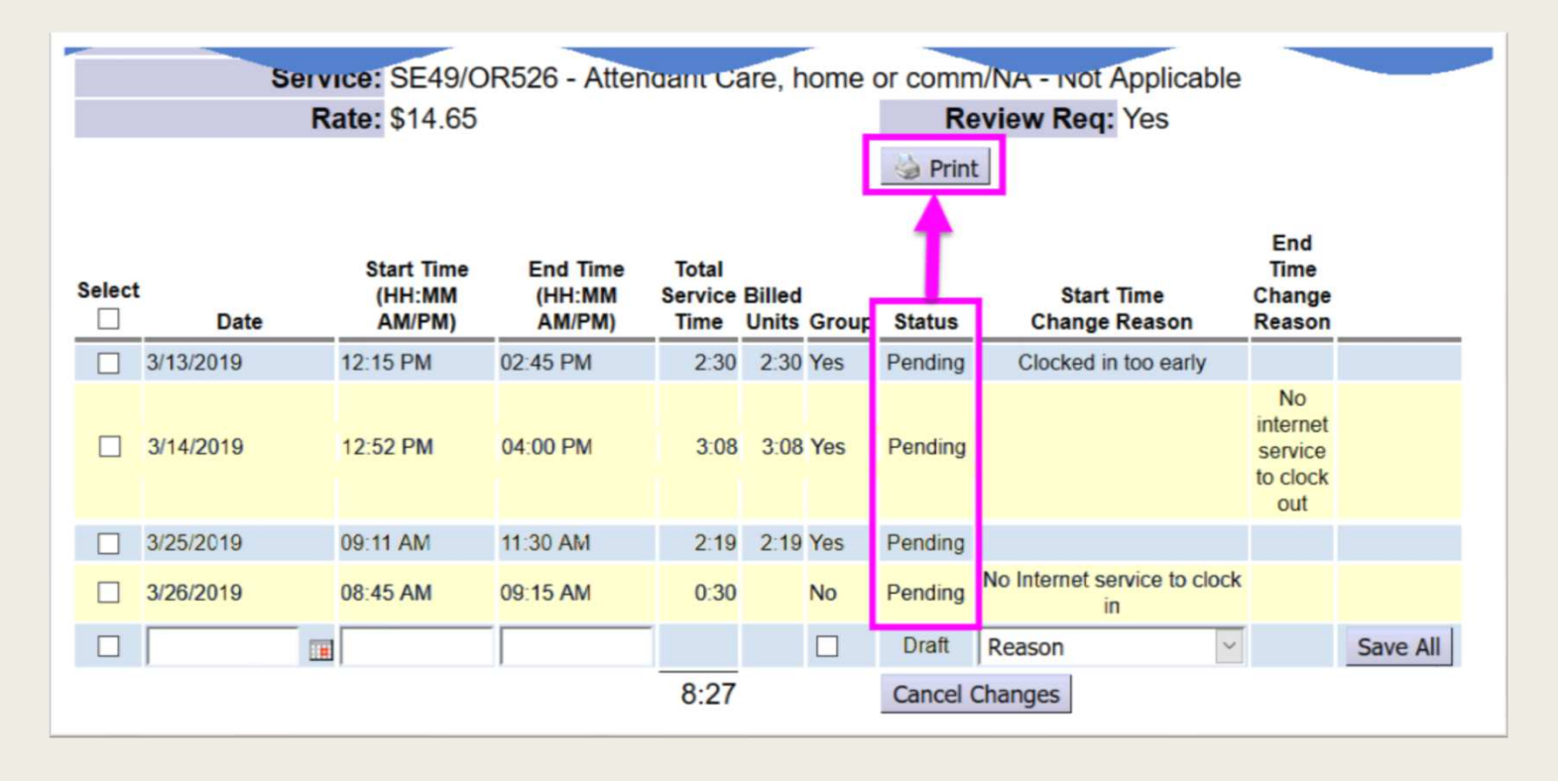

# EVV 是如何工作的 - 问题??

#### 请确保回顾 **PSW EVV 引导 常见问题 (FAQ)** 文件里的问题和答案。

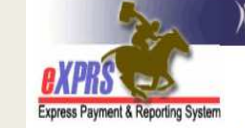

Oregon Department of Human Services Express Payment & Reporting System (eXPRS)

**PSW Electronic Visit Verification** (EVV)

#### Frequently Asked Questions (FAQs)

(v9; 4/21/2019)

Below are some questions & answers for PSWs on the implementation of EVV & using **eXPRS Mobile-EVV**.

#### Q: What is EVV?

A: Electronic Visit Verification (or EVV) is part of a federal law that was passed by Congress in 2016. It requires states to verify the delivery of Medicaid funded Attendant or Personal Care services in real time (meaning at the time the service is occurring) from providers. The EVV time capture feature in eXPRS will save PSWs time by reducing the amount of work PSWs must do to enter Service Delivered (SD) billings in eXPRS manually. eXPRS' EVV method will capture all the billing data required & save it in eXPRS automatically.

Q: What is "eXPRS Desktop"?

A: <u>eXPRS Desktop</u> is what we call the regular eXPRS webs now to log in & view all their eXPRS related informatic their SD billing & travel time data. *eXPRS Desktop* is be regular desktop or laptop computer.

## EVV 资源和帮助指南

以下是分步骤帮助指南,以帮助您 使用 eXPRS Mobile-EVV。

- ✓ EVV 的信息概述
- ✓ EVV 登录和导航
- ✓ 助何开始轮班
- ✓ 此何结束轮班
- ✓ 此何添加轮班(团体服务)
- ✓ 此何更正EVV 计费

| <text></text>                                                                                                    | <image/> <section-header></section-header>                                                                                                    |
|----------------------------------------------------------------------------------------------------|----------------------------------------------------------------------------------------------------|
| their time Worked information as a<br>fourt have to manually certer that in<br>their tig time worked data much ea-<br>this soulde will give you step-by-set<br><b>EVID End a Shift</b> when you are to<br>"clock our".<br><b>D End a Shift when you are</b><br>function to the time of the time<br>your mobile device (manufano<br>launch an linemet towaver to<br>Curons, Sindar, Edge, ee.).<br>This guide uses Safari in its en | right on the day services: this will make<br>the for p SWU.<br>This day working for an individual(s) & need to<br>the sake<br>the sake the sake<br>the sake the sake the sa |

# 其他 EVV 问题??

如果您对 EVV 实施有其他问题, 请用电子邮件将问题发送至:

### ODDS.EVV@state.或.us

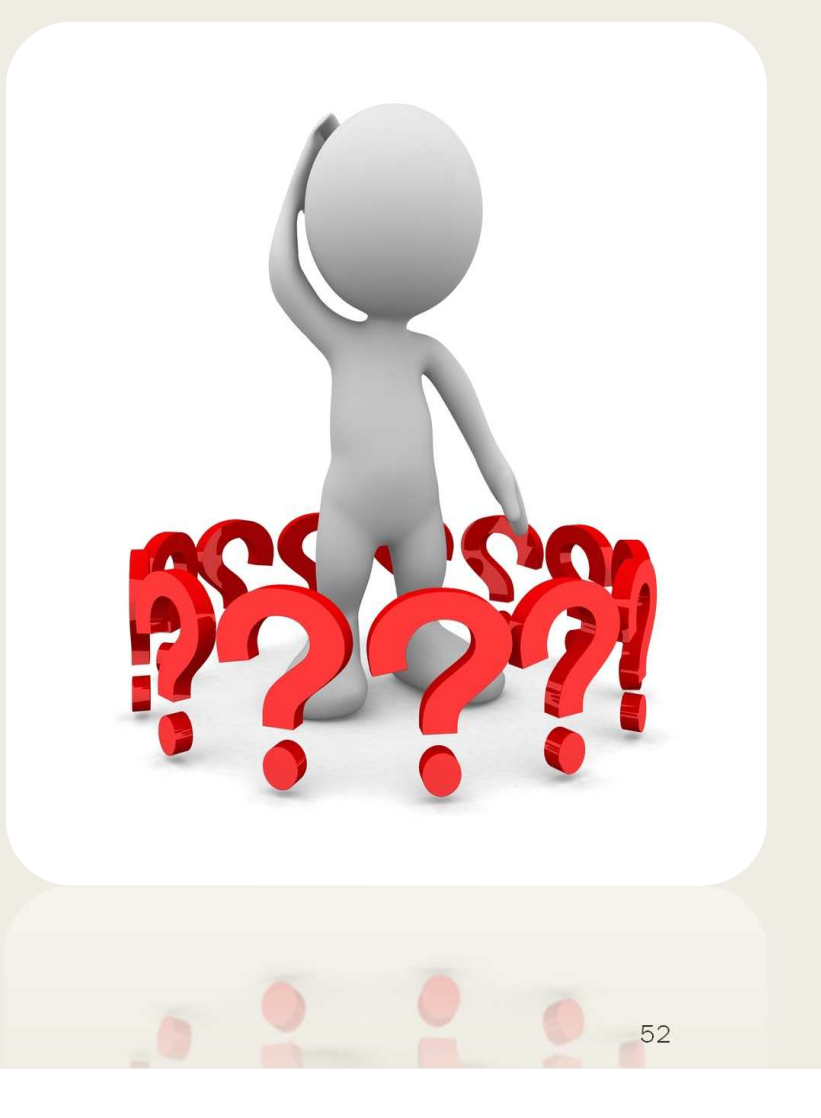

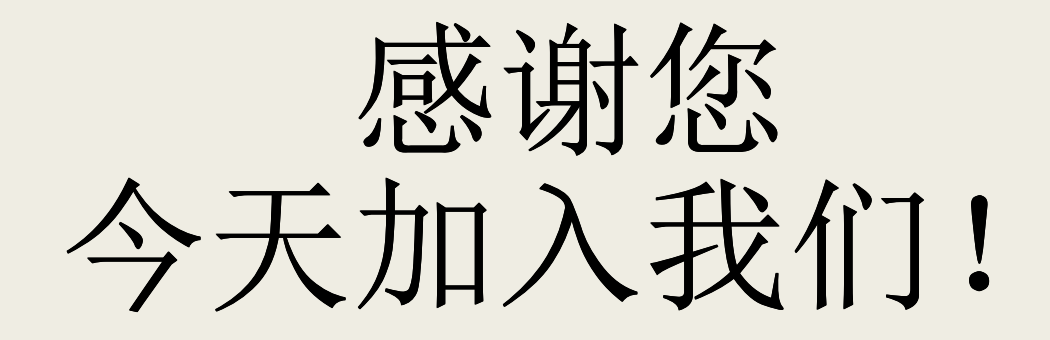

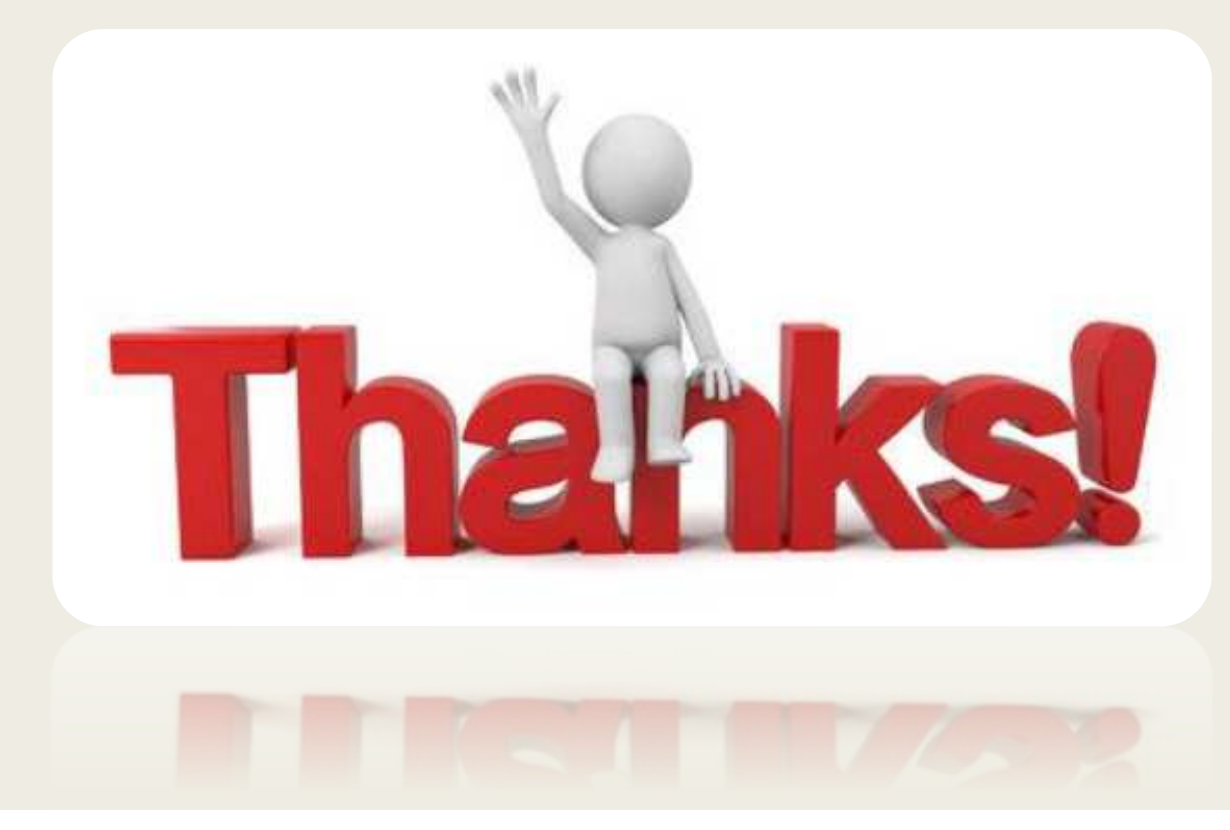